# Додаток 2

## Практичний посібник зі створення облікового запису MensaMax:

1. Вкажіть у пошуковому запиті в одній із пошукових систем, напр. Google, слова "Mensa Max". Пошуковик видасть Вам першим результатом необхідну вебсторінку.

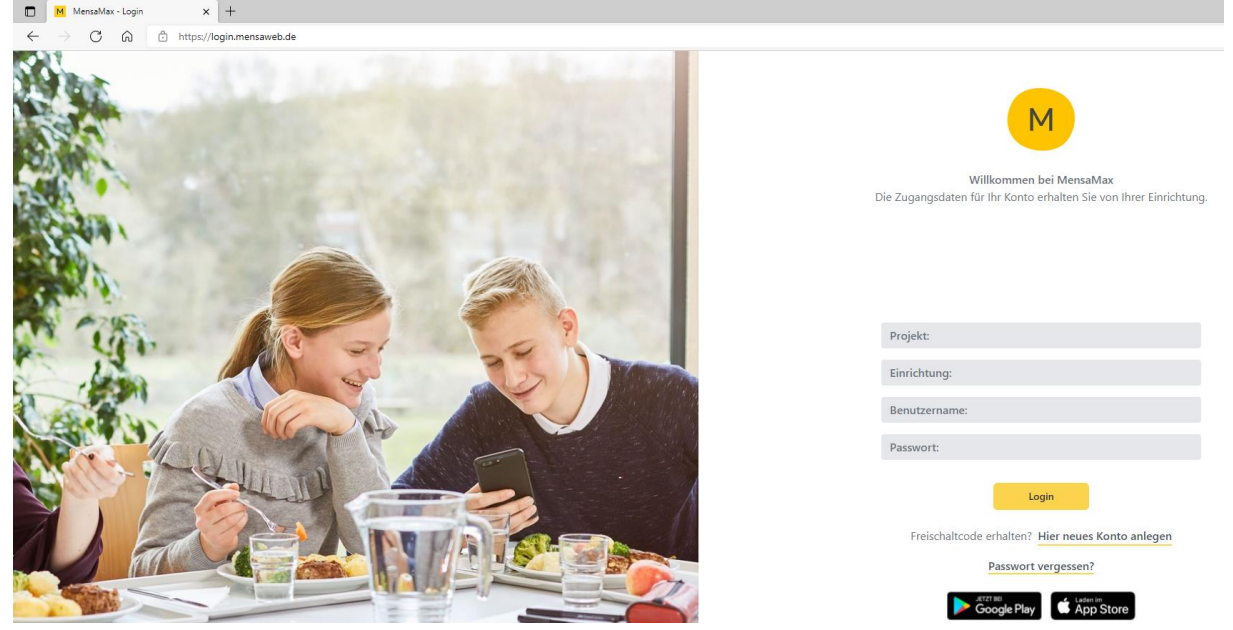

2. Під кнопкою «Login» Ви знайдете посилання "Hier neues Konto anlegen" ("Створити новий обліковий запис клієнта тут"). Натисніть на це посилання (див. на стрілочки синього кольору).

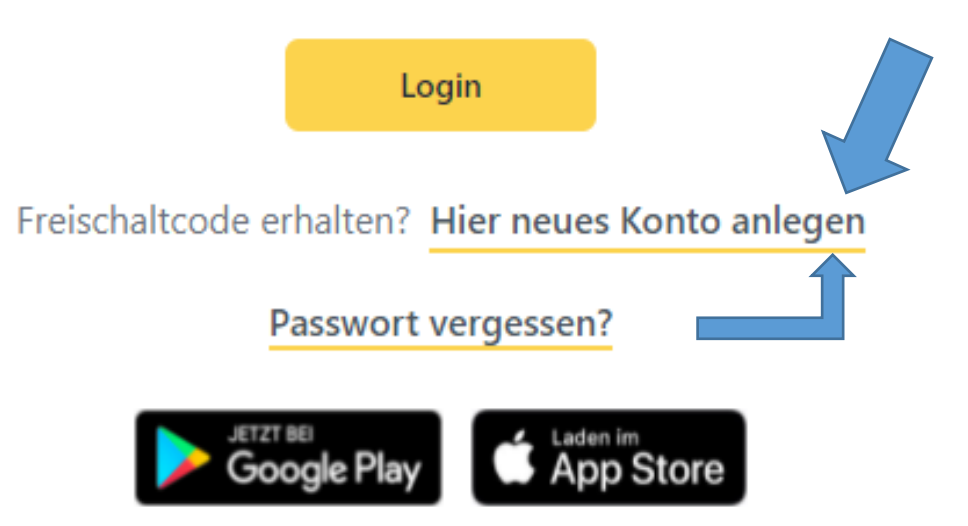

3. Після цього відкриється наступне вікно (зеленим текстом на фото українською мовою продубльовано переклад – тут і далі прим. перекладача):

| ти від адміністратора Ваш<br>відомлення, в якому була вк<br>(ту, а також назва Вашого<br>введіть ці дані в поля зазні<br>атісніть на кнопку "Далі" (н | ого<br>(азана<br>закладу.<br>ачені<br>4іМ. |
|----------------------------------------------------------------------------------------------------|--------------------------------------------|
| Abbrechen                                                                                                    | Weiter                                     |
|                                                                                                    | Abbrechen<br>Відміна                       |

4. Тут потрібно ввести дані з листа розісланого батькам. Зверніть увагу при внесенні даних, вони повинні бути ідентичними тим, які зазначені в листі. Будь ласка, зверніть особливу увагу на великі та малі літери, а також написання окремо та разом. Потім натисніть на кнопку "Далі" (нім. "Weiter"), на яку вказує стрілочка синього кольору.

| Sie haben vom i<br>in der Ihnen der<br>Bitte geben Sie<br>Projekt<br>Einrichtung<br>Freischaltcode | Verwalter Ihres Projektes<br>r Name Ihres Projektes<br>die Daten in die unten<br>BS111<br>GSWAGGUM<br>3284 | es eine Mitteilung erhalten.<br>sowie der Name Ihrer Einrichung genannt wurde.<br>aufgeführten Felder ein und bestätigen Sie mit 'Weiter'. | Ви отримали від адміністратора Вашого<br>проекту повідомлення, є якому була єказана<br>назва проекту, а також назва Вашого закладу<br>Будь ласка, еведіть ці дані є поля зазначені<br>нижче та натісніть на кнопку "Далі" (нім.<br>"Weiter"). |  |
|----------------------------------------------------------------------------------------------------|----------------------------------------------------------------------------------------------------|----------------------------------------------------------------------------------------------------|----------------------------------------------------------------------------------------------------|--|
|                                                                                                    |                                                                                                    |                                                                                                    | Abbrechen Weiter                                                                                                    |  |
|                                                                                                    |                                                                                                    |                                                                                                    |                                                                                                    |  |

5. Після цього відкриється вікно відображене нижче: тут Ви повинні погодитися на обробку персональних даних, а також із загальними умовами використання сервісу та послуг, поставивши пташку і натиснувши "Далі" (нім. "Weiter"):

| Ватенскитерскаятий ила AGB<br>Згода на обробку персональних даних та загальні умови використа<br>Bitte lesen Sie sich die Datenschutzerklärung und AGB aufmerksam durch und bestätigen Sie,<br>und fahren Sie mit 'Weiter' fort.<br>Будь ласка, прочитайте та підтвердіть свою згоду на обробку персональних даних та загальні ум<br>Після цього натисніть на кнопку "Далі" (нім. Weiter)<br>Datenschutzerklärung<br>Ich erteile die in der <u>Datenschutzerklärung</u> aufgeführten Einwilligungen in die Verarbeitung und Nutzu<br>Я погоджуюсь на обробку та використання моїх персональних даних відповідно до умов зазначени. | ання сөрвісу та пос<br>dass Sie damit einver<br>мови використання с<br>ung meiner Daten.<br>их у згоді на обробку | слуг<br>standen sind<br>сервісу та пос<br>персональни. | слуг.<br>х даних |
|----------------------------------------------------------------------------------------------------|----------------------------------------------------------------------------------------------------|--------------------------------------------------------|------------------|
| Rich stimms diago ACB au Davielt                                                                                                    |                                                                                                    |                                                        | ŢĹ               |
| VIICO STIMMO GIOCOL ALS ZUP VIOLOVI                                                                                                    |                                                                                                    |                                                        |                  |
| Mich stimme dieser AGB zu: <u>Projekt</u>                                                                                                    |                                                                                                    |                                                        |                  |
| алсп stimme dieser нов zu: <u>Projekt</u><br>Я погоджуюсь із загальними умовами використання сервісу та послуг: Проекту                                                                                                    | Назад                                                                                                    | вюміна                                                 | Далі             |

6. Відкриється наступне вікно: будь ласка, введіть тут дані Вашої дитини. Якщо Ваша дитина ще не має власного номера телефону та/або адреси електронної пошти, введіть дані контактної особи. Оскільки це обов'язкові поля, їх не можна залишати порожніми. Потім натисніть кнопку "Далі" (нім. "Weiter"), на яку вказує стрілочка синього кольору.

### Benutzerdaten Дані користувача

| Bitte geben Sie hier die Daten des<br>Erziehungsberechtigter) werden er | Benutzers<br>st im nächs | (z.B. Schüler) ein un<br>ten Schritt eingegeb | d bes<br>ben. | stätigen Sie mit 'Weiter'. Die Daten eines wei<br>Заповніть, будь ласка, дані користува<br>підтвердіть дані натиснувши кнопку | teren Anspi<br><mark>ча</mark> (напр.,<br>'Далі'' (нім. | rechpartners (z<br>учня/учениці)<br>"Weiter"). Да | В.<br>та<br>ні про |
|-------------------------------------------------------------------------|--------------------------|-----------------------------------------------|---------------|----------------------------------------------------------------------------------------------------|---------------------------------------------------------|---------------------------------------------------|--------------------|
| Anrede звернення                                                        | Geschlech                | tsneutral                                     | ~             | контактних осіб (напр., батьків або о<br>наступному кроці.                                                                    | пікунів) мо                                             | жна буде над                                      | ати на             |
| Nachname прізвище                                                       | Mustermännchen           |                                               |               |                                                                                                    |                                                         |                                                   |                    |
| Vorname IM'я                                                            | Maxi                     |                                               |               |                                                                                                    |                                                         |                                                   |                    |
| Geburtsdatumдата народження                                             | 01.01.2021               |                                               |               |                                                                                                    |                                                         |                                                   |                    |
| Strasse, Nr, Zusatz вул.                                                | Musterstra               | ße                                            | 1             |                                                                                                    |                                                         |                                                   |                    |
| PLZ, Ort indekc, micmo                                                  | 99999 Musterstadt        |                                               |               |                                                                                                    |                                                         |                                                   |                    |
| Ortsteil район                                                          |                          |                                               |               |                                                                                                    |                                                         |                                                   |                    |
| Telefon/Handy <i>тел./моб</i> .                                         | 12345                    |                                               |               | 012345                                                                                                    |                                                         |                                                   |                    |
| E-Mail                                                                  | mustermail@mustermax.de  |                                               |               |                                                                                                    |                                                         |                                                   |                    |
| E-Mail (bestätigen) (підтвердження)                                     | mustermai                | l@mustermax.de                                |               |                                                                                                    |                                                         |                                                   |                    |
| Schule/Einrichtung Школа                                                | Grundsch                 | ule Waggum                                    |               |                                                                                                    |                                                         | _                                                 |                    |
| Klasse клас                                                             | neu 1a                   | `                                             |               |                                                                                                    |                                                         |                                                   |                    |
| Passwort пароль                                                         |                          |                                               |               |                                                                                                    |                                                         | Ź                                                 | Ļ                  |
| Passwort (bestätigen)<br>пароля (підтвердження)                         |                          |                                               |               |                                                                                                    |                                                         |                                                   |                    |
|                                                                         |                          |                                               |               |                                                                                                    | Zurück                                                  | Abbrechen                                         | Weiter             |
|                                                                         |                          |                                               |               |                                                                                                    | Назад                                                   | Відміна                                           | Далі               |

7. Тепер Вам потрібно ввести **Ваші особисті дані** як контактної особи та знову натиснути «Далі» (нім. *"Weiter"*). Обов'язковими полями є «телефон/мобільний телефон» та «електронна пошта» (E-Mail).

|                    |                                                      |                                  | Ansprechpartn                                                                   | er дані конта                                          | стної осо                                | би корис                              | тувача                          |                |
|--------------------|------------------------------------------------------|----------------------------------|---------------------------------------------------------------------------------|--------------------------------------------------------|------------------------------------------|---------------------------------------|---------------------------------|----------------|
|                    | Bitte geben Sie hier die<br>bestätigen Sie mit 'Weit | Benutzerdat<br>ter'. Залс<br>або | en eines <mark>Ansprechpar</mark><br>овніть, будь ласка,<br>опікунів) та підтве | tners (z.B. Erziehu<br>дані контактн<br>рдіть дані нат | ngberechtige<br>ої особи ко<br>иснувши н | er) ein und<br>pucmyвач<br>а кнопку ' | на (напр., ба<br>"Далі" ("Weite | тьків<br>er"). |
| Звернення          | Anrede /Titel                                        | Geschlecht                       | tsneutral                                                                       |                                                        |                                          |                                       |                                 |                |
| Прізвище           | Nachname                                             | Mustermän                        | inchen                                                                          |                                                        |                                          |                                       |                                 |                |
| Ім'я               | Vorname                                              | Marion                           |                                                                                 |                                                        |                                          |                                       |                                 |                |
| Дата народження    | Geburtsdatum                                         | 01.01.1911                       |                                                                                 |                                                        |                                          |                                       |                                 |                |
| вул.               | Strasse, Nr, Zusatz                                  | Musterstral                      | ße                                                                              |                                                        | 1                                        |                                       |                                 |                |
| індекс, місто      | PLZ, Ort                                             | 99999                            | Musterstadt                                                                     |                                                        |                                          |                                       |                                 |                |
| район              | Ortsteil                                             |                                  |                                                                                 |                                                        |                                          |                                       |                                 |                |
| тел./моб.          | Telefon/Handy                                        | 12345                            |                                                                                 | 012345                                                 |                                          |                                       |                                 |                |
|                    | E-Mail 🕔                                             | marionmus                        | termann@musterstad                                                              | t.de                                                   |                                          |                                       |                                 |                |
| (підтвердження)    | E-Mail (bestätigen)                                  | marionmus                        | termann@musterstad                                                              |                                                        |                                          |                                       |                                 |                |
| тупінь споріднення | Bezlehungsgrad                                       |                                  |                                                                                 | <b>~</b>                                               |                                          |                                       |                                 |                |
| пароль             | Passwort                                             | •••••                            | •••••                                                                           |                                                        |                                          |                                       |                                 |                |
| (підтвердження)    | Passwort (bestätigen)                                | •••••                            |                                                                                 |                                                        |                                          |                                       | _                               |                |
|                    |                                                      |                                  |                                                                                 |                                                        |                                          | Назад                                 | Відміна                         | Далі           |
|                    |                                                      |                                  |                                                                                 |                                                        |                                          | Zurück                                | Abbrechen                       | Weite          |

### 8. Одразу заповніть авторизацію прямого дебетування<sup>1</sup>! Обов'язкове поле!

9. Обліковий запис MensaMax успішно створено:

#### Abschluss Tomoso!

Ihr Benutzerkonto wurde erfolgreich erstellt. Ваш обліковий запис було успішно створено.

Nach einer Prüfung durch die zuständige Verwaltung wird Ihr Konto frei geschaltet und Sie werden per E-Mail darüber informiert. Після перевірки відповідальною посадовою особою, Ваш особистий кабінет буде доступний для використання, про що Вас повідомлять по E-mail. Viel Spaß bei der Verwendung von MensaMax Бажаємо Вам приємного користування сервісом MensaMax!

Beenden

- Відділ забезпечення шкільних обідів Департаменту шкільної освіти автоматично отримає повідомлення, щойно Ви успішно створите обліковий запис MensaMax. Відділ забезпечення шкільних обідів активує обліковий запис, якщо дані є повними.
- Після активації особисті дані доступу до облікового запису MensaMax Вашої дитини будуть надіслані електронною поштою. Тепер Ви можете використовувати всі функції MensaMax.

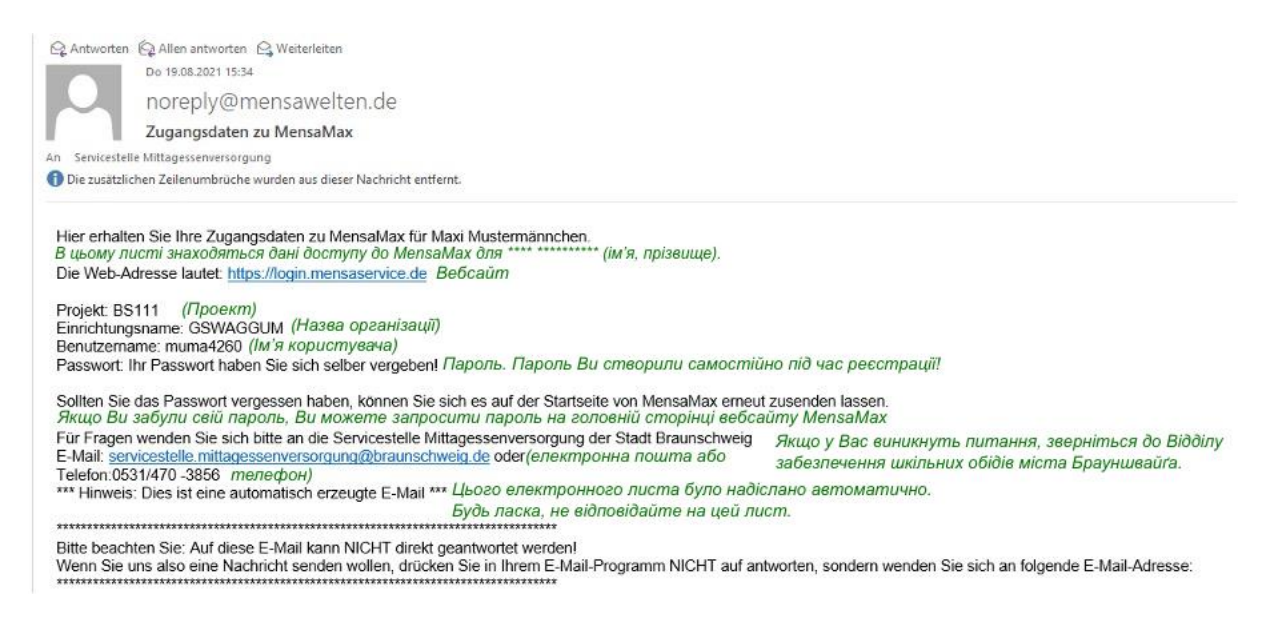

<sup>&</sup>lt;sup>1</sup> Пряме дебетування – це метод оплати, за допомогою якого клієнтом надається авторизована згода на автоматичне списання грошей тією чи іншою організацією з банківського рахунку клієнта.